# Инструкция по работе с электронным журналом в информационной образовательной среде на сайте «i-школа»

Для того, чтобы начать работу с электронным журналом необходимо авторизоваться в информационной образовательной среде на сайте «i-школа» (ввести логин, пароль и нажать кнопку «**Bxo**д»)

| Вход            |                          |
|-----------------|--------------------------|
| Логин*          |                          |
| Пароль*         |                          |
| Запомнить логин |                          |
| Вход            | Забыли логин или пароль? |

В открывшимся окне в блоке «Успеваемость» нажать на ссылку «Мои уроки сегодня»

| і-Школ                          | a                            |                                                |
|---------------------------------|------------------------------|------------------------------------------------|
| Школа "Технологии обуч          | іения"                       |                                                |
|                                 |                              |                                                |
|                                 | Категории курсов             | Успеваемость                                   |
| Сведения об<br>образовательной  | » УЧЕБНЫЕ КУРСЫ (42)         | Развернуть все<br>Дневник<br>Мои уроки сегодня |
| организации                     | ▶ УЧИТЕЛЬСКАЯ (7)            |                                                |
| "Школы "Технологии<br>обучения" | Локальные курсы і-Школы (32) |                                                |
|                                 | ДИСТАНЦИОННАЯ ШКОЛА РФ (3)   | 3) Дополнительное образование                  |

В появившемся окне электронного журнала активировать ссылку (RU-STA) в разделе «Подразделения школы»

| і-Шко            | ла                       |                               |                           |                    |       |             | Журнала | Админист | ратор ( | RU-STA)    |        |
|------------------|--------------------------|-------------------------------|---------------------------|--------------------|-------|-------------|---------|----------|---------|------------|--------|
| Јкольный журнал  |                          |                               |                           |                    |       |             |         |          |         |            |        |
| успеваемость > ↓ | Школьный журна           | л                             |                           |                    |       |             |         |          |         |            |        |
| Подразделения    | Вы находи                | гесь в часовом поясе Европа/N | Лосква                    |                    |       |             |         |          |         |            |        |
| иколы<br>ru-sta  | Навигация<br>Мои не отме | ченные уроки                  |                           |                    |       |             |         |          |         |            |        |
|                  | Время                    | Учитель                       | Предмет                   | Ученик             | φο    | рма Присуто | твие О  | ценка С  | татус   | Действия   |        |
|                  | 5-11-2019<br>15:00       | Администратор Журнала<br>👢    | Русский язык 5<br>[id497] | 5 Болотов Р        | . P.  | О Не отме   | ечен    |          |         | Запланиров | ано [  |
|                  | Мои уроки з              | а сегодня                     |                           |                    |       |             |         |          |         |            |        |
|                  | Время                    | Учитель                       | Предмет                   | Ученик             | Форма | Присутствие | Оценка  | Кабинет  |         | Статус     | Действ |
|                  | 5-11-2019<br>15:00       | Администратор Журнала<br>🧵    | Русский язык 5<br>[id497] | Болотов Р. Р.<br>🚺 | 0     | Не отмечен  |         |          | Запл    | анировано  | ~      |
|                  | 5-11-2019<br>16:00       | Администратор Журнала<br>📕    | Русский язык 5<br>[id497] | Болотов Р. Р.      | 0     | Был         | 5       |          | Запл    | анировано  | ~      |
|                  | Моя нагрузк              | a                             |                           |                    |       |             |         |          |         |            |        |

На странице электронного журнала в блоке «Моя нагрузка» находится ссылка на классный журнал

| Моя нагрузка             |                                                             |                            |                                             |                        |                |  |  |  |  |
|--------------------------|-------------------------------------------------------------|----------------------------|---------------------------------------------|------------------------|----------------|--|--|--|--|
|                          | Ставр                                                       | опольский край[ru-sta] -   | Табельный номер:RU-STA35 - Фактические часы | ы: Ставка:40 / Всего:0 |                |  |  |  |  |
|                          | Для данного табельного номера активных предмето-классов нет |                            |                                             |                        |                |  |  |  |  |
|                          |                                                             |                            |                                             |                        |                |  |  |  |  |
|                          | Ставро                                                      | опольский край[ru-sta] - Т | абельный номер:RU-STA 1069 - Фактические ча | сы: Ставка:6 / Всего:1 |                |  |  |  |  |
|                          |                                                             |                            |                                             |                        |                |  |  |  |  |
| Программа                | Предмет                                                     | Подразделение              | Название                                    | Ученик                 | Часов в неделю |  |  |  |  |
| Субъекты РФ<br>[dist_rf] | Русский язык 5                                              | Ставропольский край        | Русский язык 5 (Администратор Журнала)-А    | ФИО ученика            | 1              |  |  |  |  |
| [0131_11]                | [10497]                                                     | [ru-sta]                   |                                             |                        |                |  |  |  |  |

## Классный журнал

Для каждого предмета существует «Классный журнал», где непосредственно выставляются оценки за урок, отмечается присутствие обучающегося и статус урока. Попасть в «Классный журнал» можно либо из блока «Мои уроки за сегодня», либо из блока «Моя нагрузка», нажав на название учебного предмета.

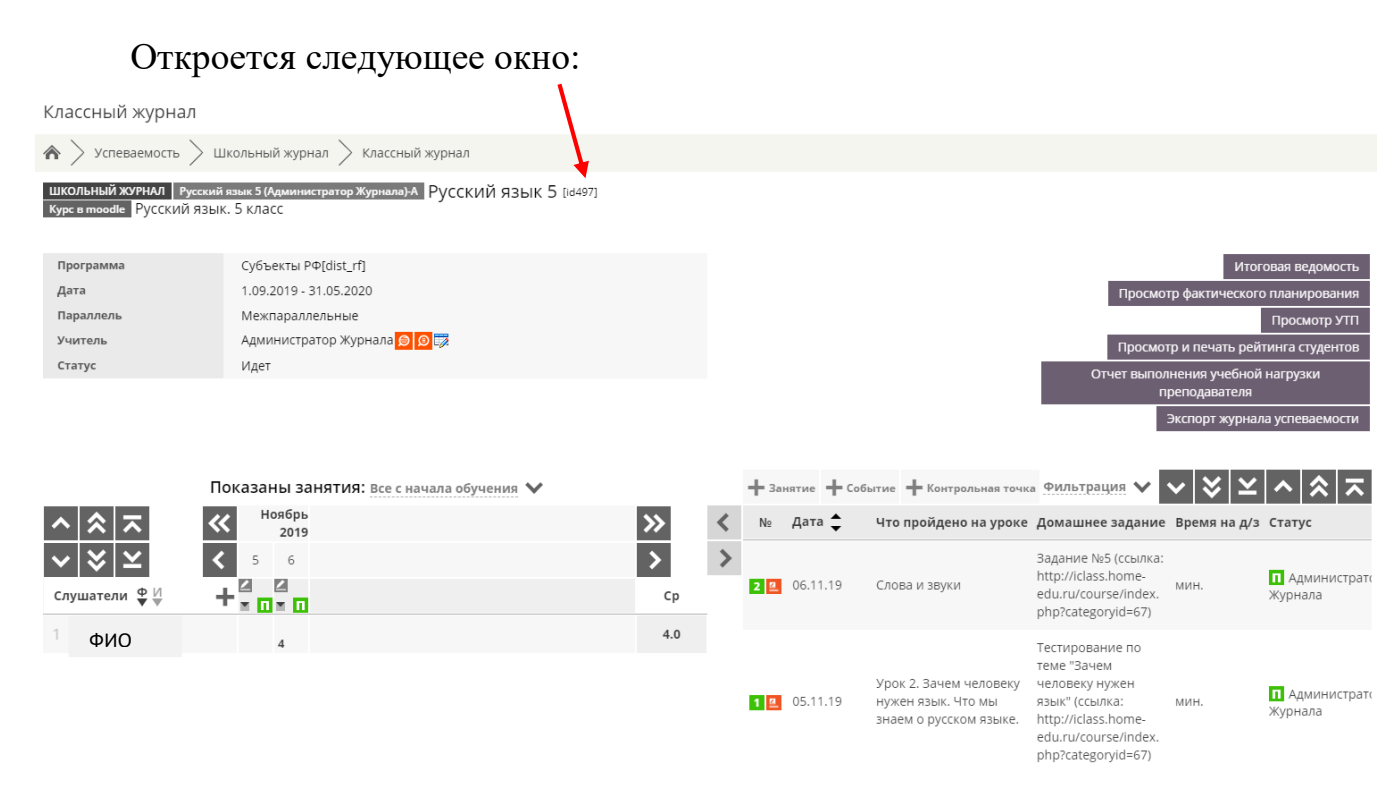

Чтобы приступить к работе с классным журналом, необходимо заполнить учебно-тематическое планирование (далее - УТП). Для того, чтобы перейти к УТП нажмите на ссылку «Просмотр УТП»

| і-Шк                                         | ола                                                                  |                                                    |
|----------------------------------------------|----------------------------------------------------------------------|----------------------------------------------------|
| Классный журнал                              |                                                                      |                                                    |
| 🗥 📏 Успеваемость 🕽                           | ight angle Школьный журнал $ ight angle$ Классный журнал             |                                                    |
| ШКОЛЬНЫЙ ЖУРНАЛ Рус<br>Курс в moodle РУССКИЙ | сский язык 5 (Администратор Журнала)-А РУССКИЙ ЯЗЫК<br>язык. 5 класс | ; 5 [id497]                                        |
| Программа                                    | Субъекты РФ[dist_rf]                                                 | мтоговая ведомость                                 |
| Дата                                         | 1.09.2019 - 31.05.2020                                               | Просмотр фактического                              |
| Параллель                                    | Межпараллельные                                                      | планирования                                       |
| Учитель                                      | Администратор Журнала 👂 😥 🎲                                          | Просмотр УТП                                       |
| Статус                                       | Идет                                                                 | Просмотр и печать рейтинга<br>студентов            |
|                                              |                                                                      | Отчет выполнения учебной<br>нагрузки преподавателя |
|                                              |                                                                      | Экспорт журнала успеваемости                       |

Откроется окно для заполнения УТП

## Нажмите на ссылку «Редактирование тематического планирования»

| і-Шко                            | ла                                                                                                    | 1 = +                             |
|----------------------------------|----------------------------------------------------------------------------------------------------|-----------------------------------|
| Планирование                     |                                                                                                    |                                   |
| 🗥 > Успеваемость > Г             | Iредмето-классы $>$ Русский язык 5 (Администратор Журнала)-А $>$ Планирование                                                    |                                   |
| Подразделения<br>школы<br>ru-sta | Просмотр учебного тематического плана<br>Редактирование тематического планирования<br>Школьный журнал<br>Ш Пояснительная записка |                                   |
|                                  | Название тематического раздела                                                                                                   | Действия                          |
|                                  | Не найдено ни одного элемента с такими параметрами                                                                               |                                   |
|                                  |                                                                                                    | Успеваемость (Free Dean's Office) |

Прежде чем приступить к созданию УТП, нужно заполнить блок «Пояснительная записка» и создать тематические разделы

| і-Шко                            | ла                                                                                                    | 2 = +    |
|----------------------------------|----------------------------------------------------------------------------------------------------|----------|
| Планирование                     |                                                                                                    |          |
| 🗥 > Успеваемость > Г             | іредмето-классы $>$ Русский язык 5 (Администратор Журнала)-А $>$ Планирование                                                  |          |
| Подразделения<br>школы<br>ru-sta | Редактирование учебного тематического плана<br>Просмотр тематического планирования<br>Школьный журнал<br>Пояснительная записка | а        |
|                                  | Создать тематическое планирование<br>Наследовать учебный тематический план из планирования на предмет                          |          |
|                                  | Действия совершаемые над всеми темами тематического планирования: 🛫 📀                                                          |          |
|                                  | Создать тематический раздел                                                                                                    |          |
|                                  | Название тематического раздела                                                                                                 | Действия |
|                                  | пе наидено ни одного элемента стакими параметрами                                                                              |          |

Для создания тематического раздела необходимо нажать на ссылку «Создать тематический раздел».

В появившемся окне ввести название раздела и нажать кнопку «Сохранить»

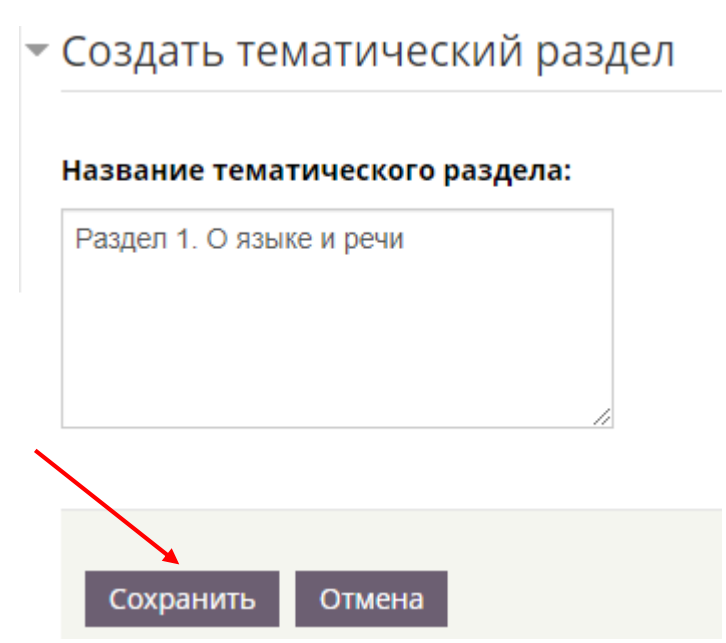

Аналогичным способом создать необходимое количество разделов.

После того, как будут созданы все тематические разделы, можно приступать к созданию тематического планирования. Для этого, нажмите на ссылку «Создать тематическое планирование»

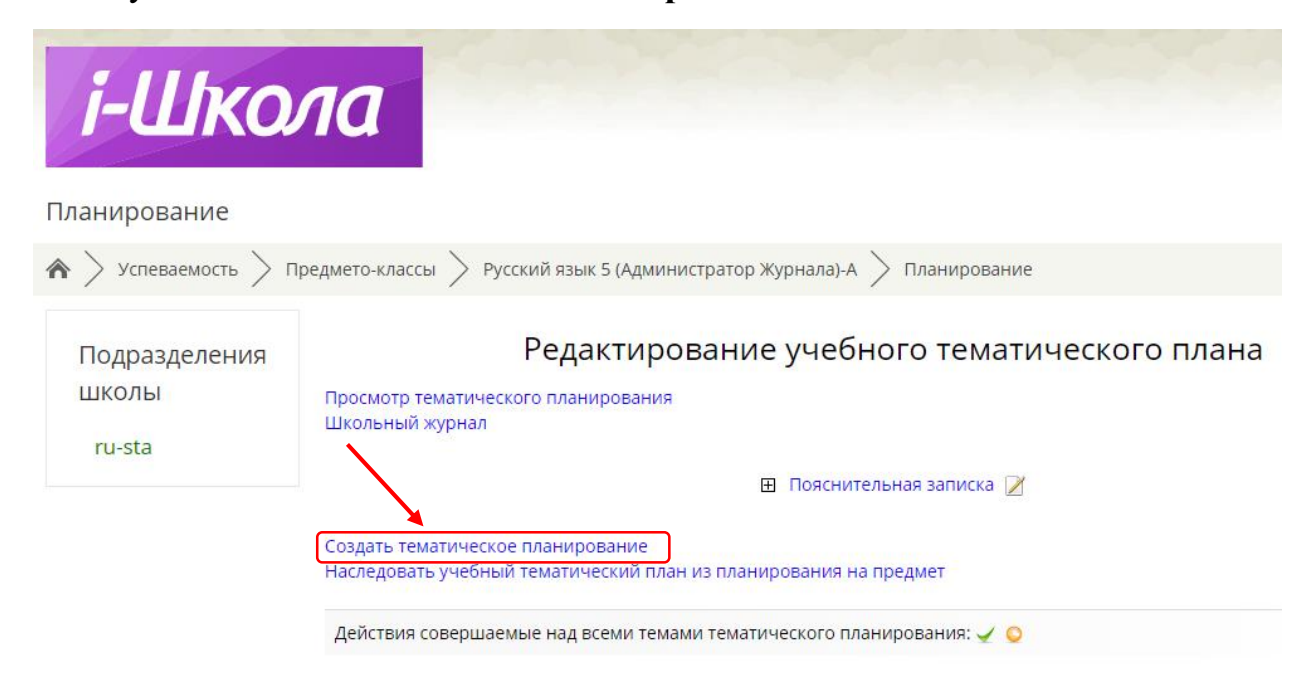

Далее откроется окно редактирования УТП.

В открывшемся окне необходимо:

- 1. Выбрать раздел тематического планирования (созданный уже Вами).
- 2. Заполнить поле «Тема»

| газдел темати              | ческого планирования. |   |
|----------------------------|-----------------------|---|
| Раздел 1. О яз             | ыке и речи            | • |
| Родительская               | тема 1:               |   |
| Нет                        |                       | • |
| Родительская               | тема 2:               |   |
| Нет                        |                       | , |
| <b>Родительская</b><br>Нет | тема 3:               |   |
| 2<br>Гема:                 |                       |   |
| Звуки и буквы. А           | Алфавит               |   |
|                            |                       |   |
|                            |                       |   |

- 3. Выбрать «Тип темы».
- 4. Указать дату проведения урока.

| Тип темы:                                  | Дистанционный урок/лекция                                                                                              |
|--------------------------------------------|----------------------------------------------------------------------------------------------------|
| Какая будет указана дата:                  | <ul> <li>Относительная (от начала потока или периода 2019-09-1)</li> <li>Абсолютная (привязана к календарю)</li> </ul> |
| Абсолютная дата проведения:                | 6 <b>т</b> Ноябрь <b>т</b> 2019 <b>т</b>                                                                               |
| Планируемая дата проведения:               | Недель: 0 Дней: 0 Часов: 0                                                                                             |
| Крайний срок сдачи:                        | Недель: Дней: Часов:                                                                                                   |
| Шкала оценок:                              |                                                                                                    |
| Непосредственное отображение<br>в журнале: | Нет 🔻                                                                                                    |

5. Сохранить элемент тематического планирования

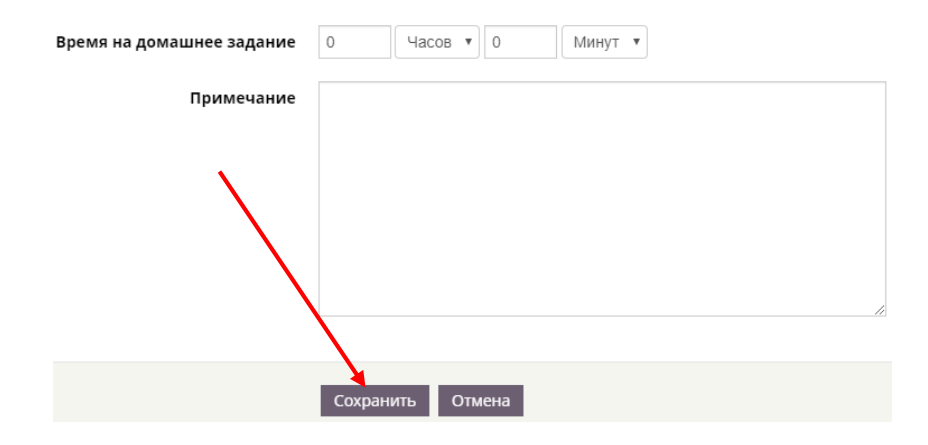

### После сохранения нужно активировать урок, нажав на зелёную галочку

#### Редактирование учебного тематического плана

Просмотр тематического планирования Школьный журнал

| 🗄 Пояснительная записка 📝 |                        |                                             |                             |                |                      |                    | $\mathbf{N}$                 |          |
|---------------------------|------------------------|---------------------------------------------|-----------------------------|----------------|----------------------|--------------------|------------------------------|----------|
| Создать тем<br>Наследоват | иатическо<br>ъ учебный | е планирование<br>й тематический пл         | ан из планирован            | ния на предмет |                      |                    |                              |          |
| Дата                      | Номер                  | Тема                                        | Тематический<br>раздел      | Примечание     | Родительская<br>тема | Статус             | Тип темы                     | Действия |
| 6-11-2019                 | 1                      | Звуки и буквы.<br>Алфавит<br><mark>2</mark> | Раздел 1. О<br>языке и речи |                |                      | Не<br>подтверждена | Дистанционный<br>урок/лекция | 🔍 🗹 🖌    |

# Звуки и буквы. Алфавит

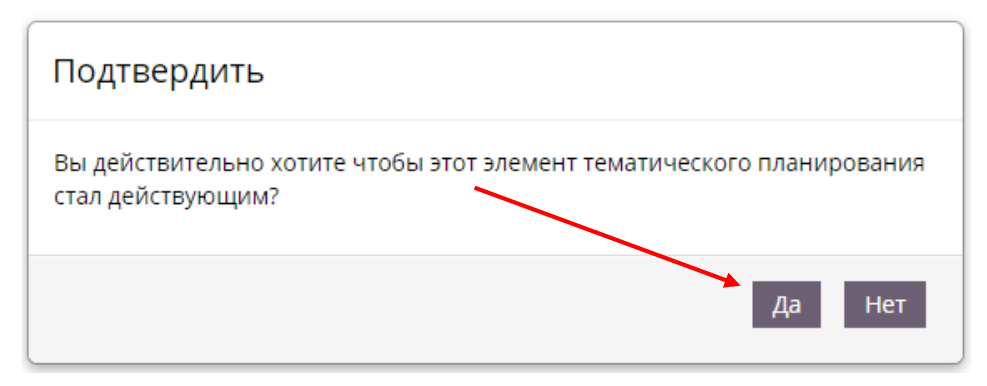

Аналогичным образом вбить все темы УТП.

### Заполнение классного журнала

Слева в классном журнале есть таблица со слушателями (слушатели, т.е. обучающиеся). У Вас будет в этой таблице только Ф.И.О. одного обучающегося, так как обучение индивидуальное

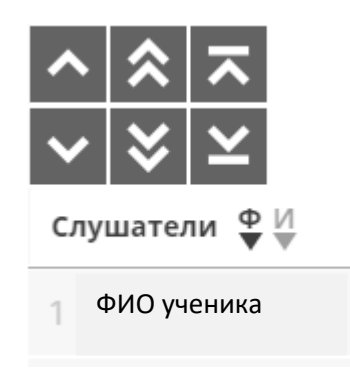

Далее в таблице Вы увидите:

- 1. Кнопку для загрузки всех занятий.
- 2. Месяц и число, проведения урока.
- 3. Окно для выставления оценки

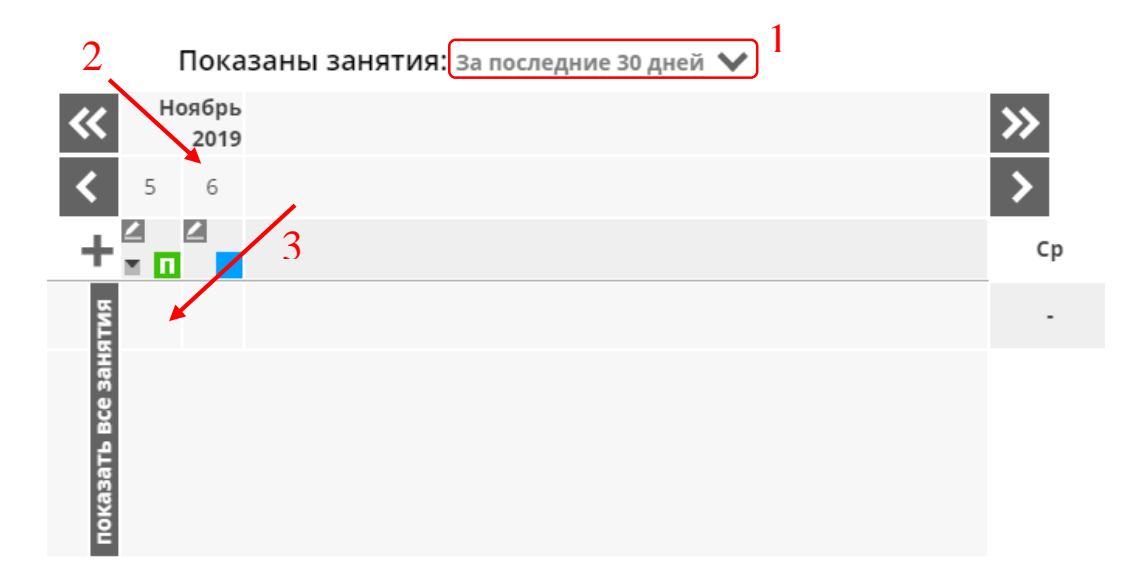

## Как заполнить журнал, после проведения урока

Справа есть таблица с описанием урока (номер урока, дата, что пройдено на уроке, домашнее задание, время на д/з и статус)

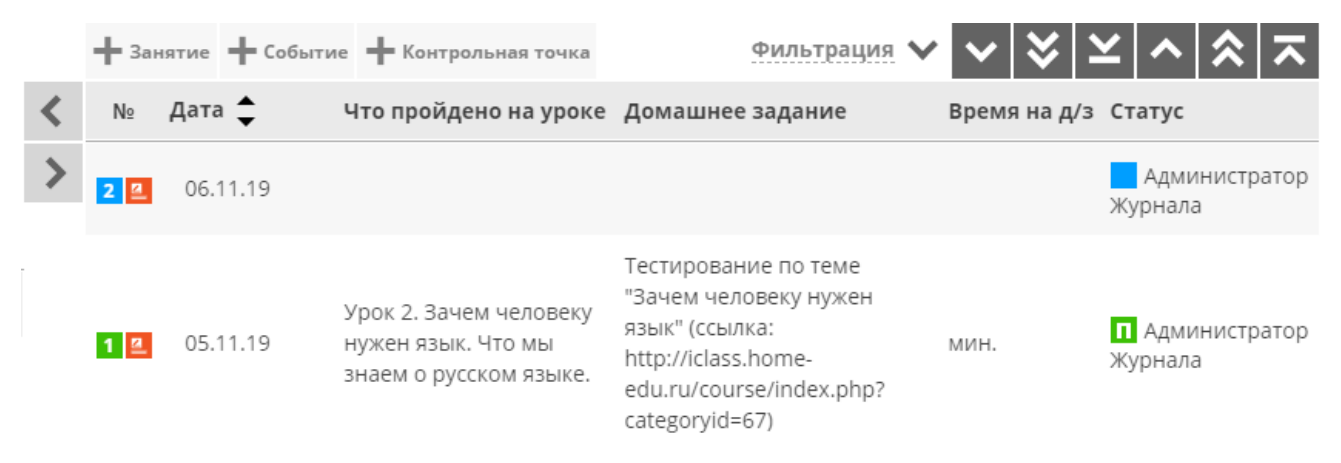

Даты будут проставляться автоматически в соответствии с учебным расписанием, присланы образовательной планом И которые были организацией.

Урок №1 - пример урока, который уже состоялся. Заполнены все поля, а также статус урока «Состоялось» (зелёный квадрат с буквой «П»). Это значит, что урок проведён и журнал заполнен вовремя.

Урок №2 - пример урока, который еще не проведён (запланирован). Здесь все поля пустые, кроме поля «Дата» и «Статус». Поле дата выставляется автоматически. Поле «Статус» по умолчанию «Запланировано» (синий квадрат).

Для того, чтобы заполнить журнал, нужно нажать на кнопку «Редактировать» рядом с датой проведения урока

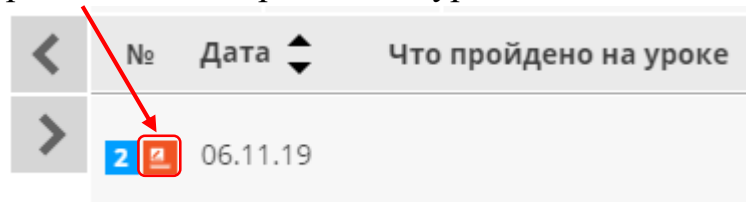

 $\sim$ 

После этого откроется окно «Управление Блок занятием». «Событие» выставляется в соответствии с расписанием

| Управление занятием                      |               | [                         | × |
|------------------------------------------|---------------|---------------------------|---|
| Занятие Событие                          | Простой режим | Полнофункциональный режим |   |
| <b>Дата события:</b><br>2019-11-06 08:45 |               |                           |   |
| Сохранить Закрыть                        |               |                           |   |

# Далее выбираете «Полнофункциональный режим» и нажимаете кнопку «Занятие»

| Управление занятием |                                         |
|---------------------|-----------------------------------------|
| Событие             | Простой режим Полнофункциональный режим |
| - Событие           |                                         |
| Форма урока:        |                                         |
| дистанционно        |                                         |
| Кабинет:            |                                         |
| не указан           |                                         |
| Дата события:       |                                         |
| 2019-11-06 08:45    |                                         |

## В блоке «Отчёт об уроке»:

- 1. Активируете кнопку «Создать собственную тему».
- 2. Выбираете тематический раздел из ранее созданных.
- 3. Выбираете тему из прикреплённых к данному тематическому разделу

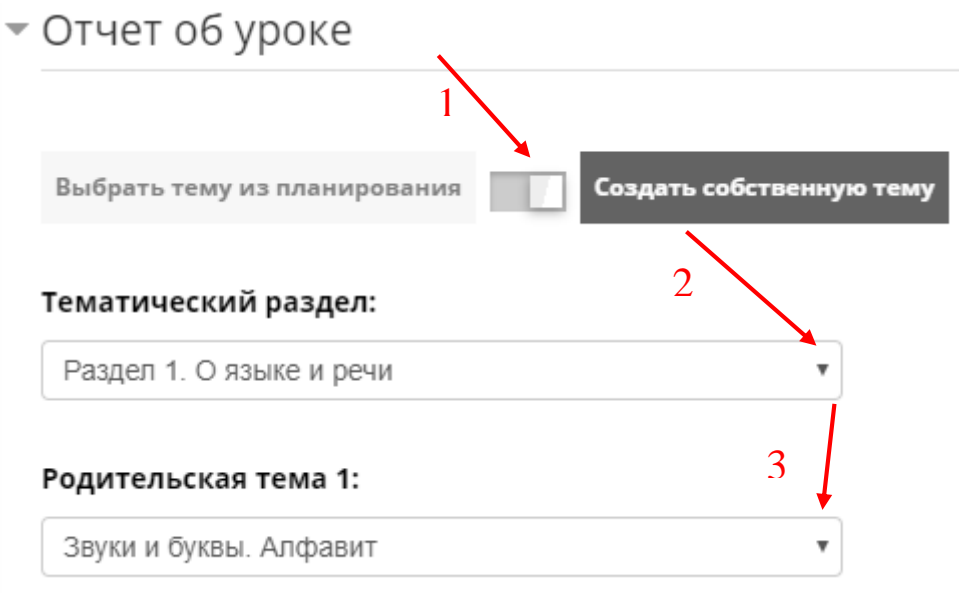

- 4. Выбираете тип темы.
- 5. Заполняете блок «Домашнее задание».
- 6. Определяете количество времени, необходимое для выполнения домашнего задания.
- 7. Блок «Примечание» заполнять необязательно

| Дистанционный урок/лекция<br>Домашнее задание :<br>700 символов) |  |
|------------------------------------------------------------------|--|
|                                                                  |  |
|                                                                  |  |

После того, как всё будет заполнено, нажмите на кнопку «Сохранить»

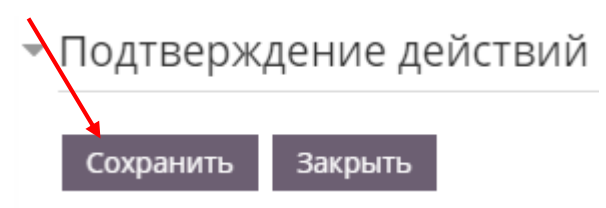

После сохранение, все данные об уроке появятся в таблице. Но статус урока останется прежним «Запланировано» (зелёный квадрат без буквы «П»)

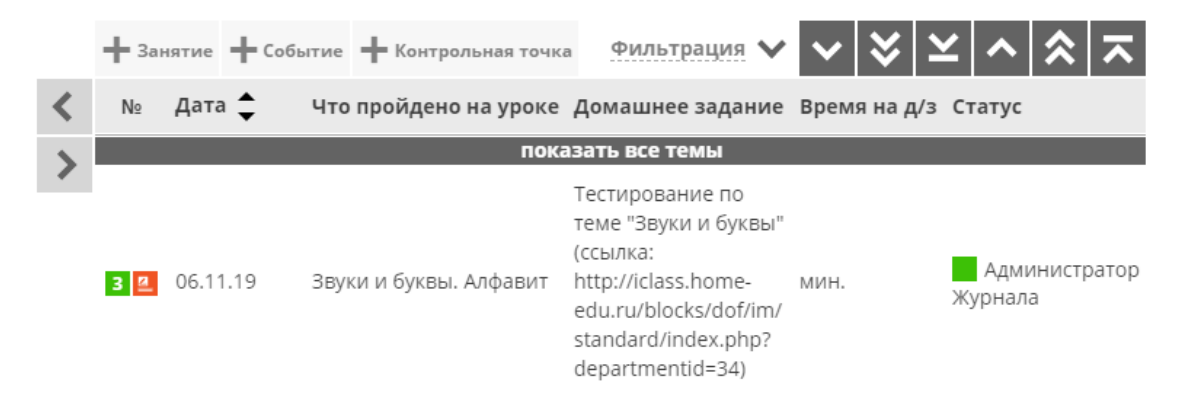

Для того чтобы отметить проведение урока, необходимо:

Нажать на кнопку «Редактировать» рядом с датой проведения урока.
 В «Полнофункциональном режиме» в блоке «Отметить проведение урока» поставить галочку и нажать кнопку «Урок проведен»

Отметить проведение урока
 Вся информация по уроку внесена
 Урок проведен

Далее, нужно отметить присутствие обучающегося и выставить оценку за урок. В таблице «Слушатели» нужно нажать на серый пустой квадрат (1), в открывшимся окне нажать кнопку «Редактировать» (2)

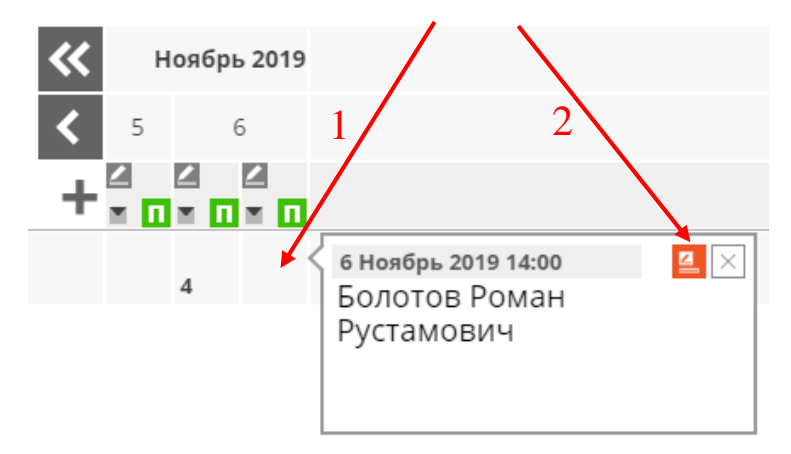

Далее выбрать из списка оценку

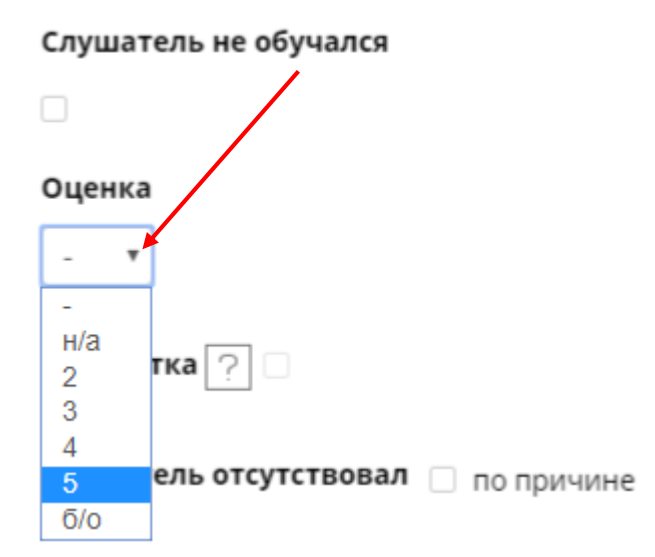

После этого нажать на кнопку «Сохранить». Журнал заполнен.